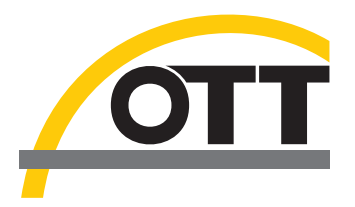

# Installation instructions USB interface drivers for OTT IrDA-Link USB

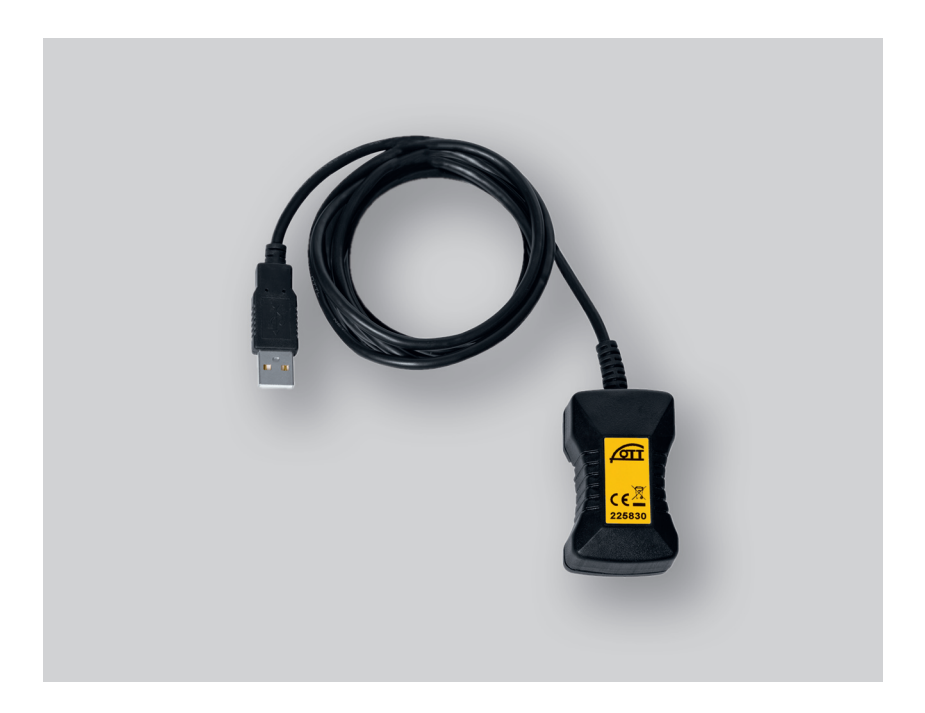

English

# Introduction

To use the OTT IrDA-Link USB optical reading head on a PC, special USB interface drivers are required. These USB interface drivers must be installed on the first use of the reading head.

OTT Hydromet uses drivers from "Future Technology Devices International Limited" (FTDI) for this purpose. The drivers have two components: "USB Serial Port (COMx)" and "USB Serial Converter".

You can use the USB interface drivers on any current standard PC with a USB interface and an operating system from Microsoft Windows 2000.

## **2** Installing the USB interface drivers

The procedure described here is based on the Microsoft Windows XP operating system. It applies to the other

#### How to install the USB interface drivers:

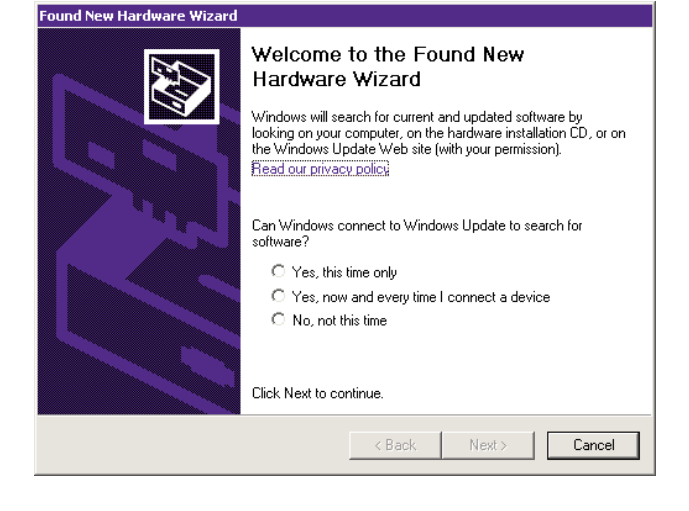

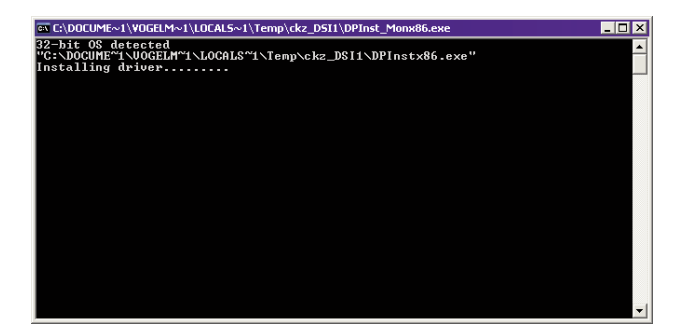

Windows operating system versions with minor changes.

- Log on to the PC with administrator rights.
- Connect the OTT IrDA-Link USB to a USB interface on the  $PC \rightarrow$  the PC recognizes the new hardware and displays the message\*: "Found new hardware. OTT IrDA-Link USB"  $\rightarrow$  the "Found New Hardware Wizard" opens.
- Click on "Cancel".
- Ignore error message\*: "A problem occurred during hardware installation. Your new hardware might not work properly".

- Open file "CDM x.xx.xx.exe" (e.g.CDM 2.08.02) on the "OTT IrDA-Link USB Software" CD-ROM (Directory: .../Driver/EXE)  $\rightarrow$  a window with an automatic installation program opens and installs the USB interface driver.
- After completion of the installation process, the message\*: "Your new hardware is installed and ready to use" appears.
- The OTT IrDA-Link USB can now be used in conjunction with the OTT operating programs and with the OTT Hydras 3. See Chapter 6.

\* In the notification area of the taskbar

# 3 Checking the installation (if required)

How to check the USB interface driver installation:

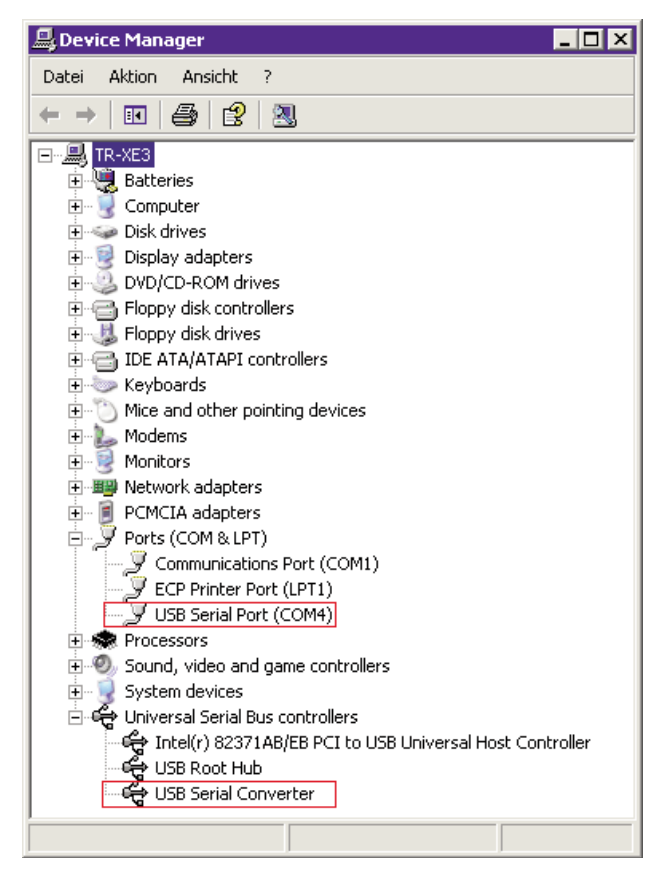

- Connect the OTT IrDA-Link USB to a USB interface on the PC.
- Select "Start" → "Control Panel" → "System" → "Hardware" → "Device Manager".
- Check whether the entries shown in red in the Figure shown here are present. The number of the "USB Serial Port (COMx)" can be anything.
- If any entries are missing → reinstall the USB interface drivers.
- Close Device Manager.

### Note

► The entries can only be viewed with an OTT IrDA-Link USB connected!

# 4 Changing the COM port numbers used (as required)

### How to change the COM port number of the USB interface driver "USB Serial Port":

| anced Settings for COM4                                                           |                               | ?                  |
|-----------------------------------------------------------------------------------|-------------------------------|--------------------|
| COM Port Number: COM4                                                             |                               | ОК                 |
| USB Transfer Sizes<br>Select lower settings to correct performance problems at lo | w baud rates.                 | Cancel<br>Defaults |
| Select higher settings for faster performance.                                    |                               |                    |
| Receive (Bytes): 4096                                                             |                               |                    |
| Transmit (Bytes):                                                                 |                               |                    |
| BM Options                                                                        | Miscellaneous Options         |                    |
| Select lower settings to correct response problems.                               | Serial Enumerator             | <b>v</b>           |
| Latency Timer (msec):                                                             | Serial Printer                |                    |
|                                                                                   | Cancel If Power Off           | Γ                  |
| Timeouts                                                                          | Event On Surprise Removal     | Γ                  |
| Minimum Read Timeout (msec):                                                      | Set RTS On Close              |                    |
| Minimum Write Timeout (msec):                                                     | Disable Modem Ctrl At Startup | Γ                  |
|                                                                                   |                               |                    |

- Connect the OTT IrDA-Link USB to a USB interface on the PC.
- Select "Start" → "Control Panel" → "System" → "Hardware" → "Device Manager".
- Click on "USB Serial Port (COMx)" using the right mouse button and select "Properties".
- Select "Port Settings"  $\rightarrow$  "Advanced...".
- Enter the required (virtual) "COM port number" .
- Click on "OK".

How to uninstall the USB interface drivers:

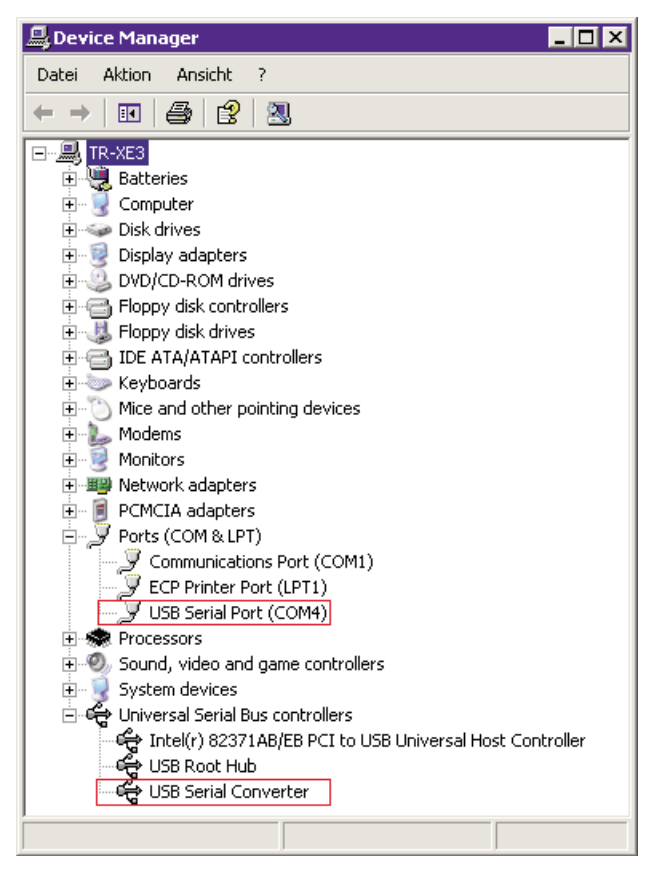

- Connect the OTT IrDA-Link USB to a USB interface on the PC.
- Select "Start" → "Control Panel" → "System" → "Hardware" → "Device Manager".
- Click on "USB Serial Port (COMx)" using the right mouse button and select "Uninstall".
- Confirm "Warning: You are about to uninstall this device from your system." with "OK".
- Click on "USB Serial Converter" using the right mouse button and select "Uninstall".
- Confirm "Warning: You are about to uninstall this device from your system." with "OK".
- Close Device Manager.

#### Notes

- Follow this sequence for uninstalling!
- If the OTT IrDA-Link USB is connected again, the operating system will install the USB interface drivers automatically without asking. The operating system saves installation files during the initial installation in the Windows system directory for this purpose.

# How to use the OTT IrDA-Link USB optical reading head:

| ٦L | .ogoSens |                      |   |
|----|----------|----------------------|---|
|    | Read     | IrDA - OTT IrDA-Link | • |
|    | Program  | COM4: 💌 19200        | Ŧ |

| tation / Device | Type OTT LogoSens | •                                                                                                    | Protocol type                            | TT Protocol (Hydrosens,)                 |
|-----------------|-------------------|----------------------------------------------------------------------------------------------------|------------------------------------------|------------------------------------------|
| Dial no.        |                   | Communication path<br> HDA OTT HDA-Link (USB), COMx, 192008d<br>COM4 : 192008d,BN1 (IrDA - OTT HDA-Link)<br>OTT HDA-Link (USB IrDA Adapter |                                          |                                          |
|                 |                   |                                                                                                    |                                          |                                          |
|                 |                   |                                                                                                    | <ul> <li>Standard (selective)</li> </ul> | C Configuration<br>Hudrosens (Matrix) or |
|                 | All 22.08.2008    | •                                                                                                    | C Instantaneous values                   | Orphim./Thalim./Nimbus                   |

# LogoSens/DuoSens and Orpheus Mini operating program

- Connect the OTT IrDA-Link USB to a USB interface on the PC.
- Start the operating program.
- Select the communication path "IrDA OTT IrDA-Link" to read and program. The operating program sets the required COM port (COMx:) and the appropriate transmission speed automatically.

**Note:** If two or more OTT IrDA-Link USBs are connected to a PC, a selection window appears first with the serial numbers and the allocated COM ports  $\rightarrow$  select the required OTT IrDA-Link USB.

The functions "Read" and "Program" are now available.

#### Hydras 3 user software

- Connect the OTT IrDA-Link USB to a USB interface on the PC.
- Start Hydras 3.
- Mark the station and select the menu "Communication, Read/Operate".
- Select communication path "IrDA OTT IrDA-Link [USB], COMx, 19200Bd". The operating program sets the required COM port (COMx:) and the transmission speed of 19200 bit/s automatically (can be changed if required). **Note:** If two or more OTT IrDA-Link USBs are connected to a PC, a selection window appears first with the serial numbers and the allocated COM ports → select the required OTT IrDA-Link USB.
- The functions "Read data" and "Operating" are now available.

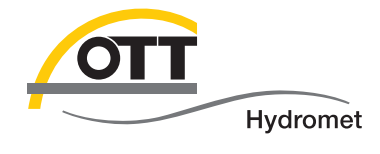

**OTT** Hydromet GmbH

Ludwigstrasse 16 87437 Kempten · Germany Phone +49 831 5617-0 Fax +49 831 5617-209

info@ott.com · www.ott.com

Document number 55.520.026.B.E 03-0213